## Инструкция

## по регистрации на Едином портале государственных и муниципальных услуг <u>http://www.gosuslugi.ru</u> и Едином портале Костромской области» <u>http://44gosuslugi.ru</u>

<u>Для сведения:</u> существуют три вида учетной записи ЕПГУ: предварительная, стандартная, подтвержденная. Каждой соответствует свой набор доступных услуг и сервисов на ЕПГУ.

1. Для регистрации на ЕПГУ наберите в строке браузера следующий адрес: www.gosuslugi.ru

Интерфейс страницы:

| Организации      Организации     Организации     Организ | Информа           | Телефоны<br>в России: 8 (<br>за границей: + 7 (<br>ция об услугах                                                                                                    | поддержки:<br>800) 100-70-10<br>499) 550-18-39<br>Органы власти /                                                                                                   | Поиск услуг                                                                     | Личный кабинет:<br>ВХОД РЕГИСТРАЦИЯ |
|----------------------------------------------------------------------------------------------------|-------------------|----------------------------------------------------------------------------------------------------|----------------------------------------------------------------------------------------------------|---------------------------------------------------------------------------------|-------------------------------------|
|                                                                                                    |                   | Регистрация на портале<br>Зарегистрироваться на портале прост<br>Онлайи:<br>проверить Электрониро почту и<br>через 2 недели получить письмо с<br>В офисе ОАО «Ростелекомь:<br>прийти в ближайшей центр обслуж<br>Посмотреть ролик > | то и удобно. Вы можете сделать это ок<br>во государственного пенсионного стра<br>номер мобильного телефона;<br>кодом активации по почте России.<br>ощанию клиентов. | нлайн или в офисе ОАО «Ростелеком».<br>ахования (СНФЛС) по базе пенсионного фон | αα:                                 |
|                                                                                                    |                   |                                                                                                    | 00000                                                                                                    |                                                                                 |                                     |
| 55<br>Достижение пенсионного<br>возраста                                                                                                    | Переезд, миграция | Гриобретение<br>недвижимости, имущества                                                                                                    | Получение дотации и социальной помощи                                                                                                    | %<br>Декларирование доходов<br>и уплата налогов                                 | Собственности, патенты              |

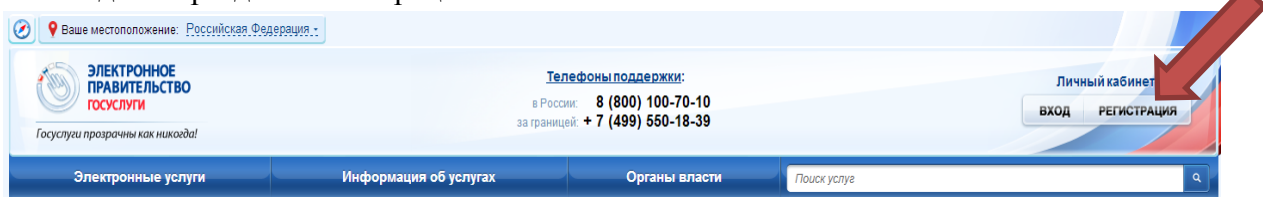

Заполните необходимые данные:

|      | госуслуги                                       |
|------|-------------------------------------------------|
|      | Доступ к сервисам<br>электронного правительства |
|      | Регистрация                                     |
|      |                                                 |
| Фам  | илия                                            |
| Имя  |                                                 |
|      |                                                 |
| Мобі | ильный телефон                                  |
| N    | пи электронная почта                            |
| BH   | Нажимая на кнопку «Зарегистрироваться»,         |
| DE   | и Политикой конфиденциальности                  |
|      | Зарегистрироваться                              |

3. Если был указан номер мобильного телефона, код подтверждения будет отправлен на него.

| ССУСЛУГИ<br>Доступ к сервисам<br>электронного правительства                                                |
|----------------------------------------------------------------------------------------------------|
| Регистрация<br>Подтверждение номера телефона                                                               |
| Изменить данные                                                                                            |
| На ваш мобильный телефон отправлен<br>код подтверждения, введите его ниже, чтобы<br>закончить регистрацию. |
| Код<br>                                                                                                    |
| Продолжить                                                                                                 |
| Код действителен еще 288 секунд                                                                            |

В течение 10 минут необходимо ввести полученный код подтверждения в специальное поле.

В случае выбора для заполнения поля «Электронная почта», код подтверждения будет послан по указанному электронному адресу.

4. Для завершения регистрации **предварительной учетной** записи необходимо придумать пароль:

| госуслуги                                       |
|-------------------------------------------------|
| Доступ к сервисам<br>электронного правительства |
|                                                 |
| Регистрация                                     |
| Создание пароля                                 |
|                                                 |
| Пароль                                          |
|                                                 |
| Еще раз                                         |
|                                                 |
| Готово                                          |
|                                                 |

После этого Вы получаете возможность получения ограниченного количества информационных услуг (например, предоставление информации из библиотечного фонда)

5. Для осуществления возможности получения расширенного перечня электронных услуг необходимо пройти авторизацию. Для этого необходимо сначала заполнить необходимые данные в личном кабинете:

| профиль                                                                                                   | за границей: <b>+7 (499) 550-18-3</b> 9                                           |                        |
|----------------------------------------------------------------------------------------------------|-----------------------------------------------------------------------------------|------------------------|
| осональные данные                                                                                         | астройки учетной записи                                                           |                        |
| аполнение и п                                                                                             | роверка личных ланных                                                             |                        |
|                                                                                                    | 2                                                                                 | 3                      |
| Ввод личных данных                                                                                        | Проверка личных данных                                                            | Подтверждение личности |
| Для подтверждения учетной з<br>1. Заполнить личные данные<br>2. Дохдаться завершения авт<br>3. Позгродоки | аписи необходимо выполнить следующие шаги:<br>оматической проверки личных данных. |                        |
| ПОЛНИТЕ ЛИЧНЫЕ ДАННЫЕ                                                                                     |                                                                                   |                        |
| Фамилия                                                                                                   | Иванов                                                                            |                        |
| Имя                                                                                                    | Иван                                                                              |                        |
| Отчество (если есть)                                                                                      |                                                                                   |                        |
| Пол                                                                                                    | Не указан 👻                                                                       |                        |
| Дата рождения                                                                                             |                                                                                   |                        |
| снилс (?)                                                                                                 |                                                                                   |                        |
| Гражданство                                                                                               | Россия                                                                            | *                      |
| Документ, удостоверяющий                                                                                  | Паспорт гражданина Российской Федерации                                           | *                      |
| Серия и номер                                                                                             | · · · · ·                                                                         |                        |
| Дата выдачи                                                                                               |                                                                                   |                        |
| Кем выдан                                                                                                 |                                                                                   |                        |
| Код подразделения                                                                                         |                                                                                   |                        |
|                                                                                                    |                                                                                   |                        |

6. Следующий шаг не требует Вашего вмешательства: будет автоматически осуществлена проверка внесенных личных данных.

| ЭЛЕКТРОННОЕ<br>ПРАВИТЕЛЬСТВО<br>ПРОФИЛЬ                                                                                                    | Телефоны поддержки:<br>в России: 8 (800) 100-70-10<br>за границей: +7 (499) 550-18-39                                                                                                    | Иванов И.                                                                                                    |
|----------------------------------------------------------------------------------------------------|----------------------------------------------------------------------------------------------------|----------------------------------------------------------------------------------------------------|
| Іерсональные данные Н                                                                                                    | астройки учетной записи                                                                                                    |                                                                                                    |
| Заполнение и пр                                                                                                    | оверка личных данны                                                                                                    | X                                                                                                    |
|                                                                                                    |                                                                                                    | 3                                                                                                    |
|                                                                                                    | 2                                                                                                    | 3                                                                                                    |
| Ввод личных данных                                                                                                    | Проверка личных данных                                                                                                    | Подтверждение личности                                                                                                    |
| АВТОМАТИЧЕСКАЯ ПРОВЕРКА ЛИ                                                                                                    | ЧНЫХ ДАННЫХ                                                                                                    |                                                                                                    |
|                                                                                                    |                                                                                                    |                                                                                                    |
| Ороверка СНИЛС и персональнь                                                                                                    | их данных в Пенсионном фонде Российской Федера                                                                                                    | ции                                                                                                    |
| Ороверка СНИЛС и персональнь<br>Опроверка данных документа, удо                                                                                                    | их данных в Пенсионном фонде Российской Федера<br>остоверяющего личность, в Федеральной миграцио                                                                                                    | ции<br>нной службе Российской Федерации                                                                                                    |
| Проверка СНИЛС и персональнь<br>Проверка данных документа, удс<br>Выполняется проверка ваших лич                                                                                                    | их данных в Пенсионном фонде Российской Федера<br>остоверяющего личность, в Федеральной миграцио<br>чных данных                                                                                                    | ции<br>нной службе Российской Федерации                                                                                                    |
| Проверка СНИЛС и персональнь<br>Проверка данных документа, удо<br>Выполняется проверка ваших ли<br>Выполняется автоматическая проверка ва<br>до 5 суток. Если вы не хотите ждать, вы мо<br>кедомлень с помощью s ms-сообщения,<br>метной записи.  | их данных в Пенсионном фонде Российской Федера<br>остоверяющего личность, в Федеральной миграцио<br>чных данных<br>аших данных, обычно она занимает несколько минут, но в н<br>эжете закрыть страницу, проверка при этом будет продолжа<br>отправленного на номер +7 (910)333332838. Результаты при   | ции<br>нной службе Российской Федерации<br>екоторых случаях проверка может занять<br>аться. О завершении проверки вы будете<br>оверки вы также можете посмотреть в своей |
| Проверка СНИЛС и персональнь<br>Проверка данных документа, удо<br>Выполняется проверка ваших лич<br>Выполняется автоматическая проверка ва<br>до 5 суток. Если вы не хотите ждать, вы ма<br>кедомлень с помощью sms-сообщения,<br>учетной записи. | их данных в Пенсионном фонде Российской Федерал<br>остоверяющего личность, в Федеральной миграцио<br>чных данных<br>аших данных, обычно она занимает несколько минут, но в н<br>жаете закрыть страницу, проверка при этом будет продолжа<br>отправленного на номер +7 (910) 333338838. Результаты при | ции<br>нной службе Российской Федерации<br>екоторых случаях проверка может занять<br>аться. О завершении проверки вы будете<br>оверки вы также можете посмотреть в своей |

В случае успешной проверки Вы увидите:

| ПРАВИТЕЛЬСТВО ПРОФИЛЬ                                                                                                    | в России: 8 (800) 100-70-10<br>за границей: +7 (499) 550-18-39                                                                                                    | Иванов И.                                                                                                    |
|----------------------------------------------------------------------------------------------------|----------------------------------------------------------------------------------------------------|----------------------------------------------------------------------------------------------------|
| ерсональные данные                                                                                                    | Настройки учетной записи                                                                                                    |                                                                                                    |
| Заполнение и                                                                                                    | и проверка лицину данных                                                                                                    |                                                                                                    |
|                                                                                                    | проверка личных данных                                                                                                    | 8                                                                                                    |
| $\checkmark$                                                                                                    | 2                                                                                                    | 3                                                                                                    |
| Ввод личных данных                                                                                                    | Проверка личных данных                                                                                                    | Подтверждение личности                                                                                          |
|                                                                                                    |                                                                                                    |                                                                                                    |
|                                                                                                    | КА ЛИЧНЫХ ДАННЫХ                                                                                                    |                                                                                                    |
| AB TOMA IN A CORANTINO DEL                                                                                                    |                                                                                                    |                                                                                                    |
| Проверка СНИЛС и персов                                                                                                    | нальных данных в Пенсионном фонде Российской Федераци                                                                                                    | и                                                                                                    |
| <ul> <li>Проверка СНИЛС и персов</li> <li>Проверка данных докумен</li> </ul>                                                                                                    | нальных данных в Пенсионном фонде Российской Федераци<br>та, удостоверяющего личность, в Федеральной миграционн                                                                                                    | и<br>ой службе Российской Федерации                                                                             |
| <ul> <li>Проверка СНИЛС и персов</li> <li>Проверка данных докумен</li> <li>Проверка ваших личных да</li> </ul>                                                                                                    | нальных данных в Пенсионном фонде Российской Федераци<br>та, удостоверяющего личность, в Федеральной миграционн<br>иных завершена                                                                                                    | и<br>ой службе Российской Федерации                                                                             |
| Проверка СНИЛС и персон<br>Проверка данных докумен<br>Проверка ваших личных да<br>Ваши личные данные проверены.<br>Для получения ряда услуг требуетс<br>сейчас, либо осуществить эту проц.                                                        | чальных данных в Пенсионном фонде Российской Федераци<br>та, удостоверяющего личность, в Федеральной миграционн<br>инных завершена<br>После повторного входа в систему вам будет доступен расширенный п<br>я осуществить подтверждение вашей личности. Вы можете перейти к<br>едуру позже. | и<br>ой службе Российской Федерации<br>еречень государственных услуг.<br>процедуре подтверждения личности прямо |
| <ul> <li>Проверка СНИЛС и персон</li> <li>Проверка данных докумен</li> <li>Проверка ваших личных да</li> <li>Ваши пичные проверены.</li> <li>Для получения ряда услуг требуетсейчас, либо осуществить эту проц</li> <li>Войти повторно</li> </ul> | чальных данных в Пенсионном фонде Российской Федераци<br>та, удостоверяющего личность, в Федеральной миграционн<br>инных завершена<br>После повторного входа в систему вам будет доступен расширенный п<br>а осуществить подтверждение вашей личности. Вы можете перейти к<br>едуру позже. | и<br>ой службе Российской Федерации<br>еречень государственных услуг.<br>процедуре подтверждения личности прямо |

После этого шага Ваша учетная запись будет иметь статус **«стандартная».** Вам будет доступен более широкий круг электронных услуг и сервисов ЕПГУ.

7. Остался один шаг для завершения регистрации **подтвержденной** учетной записи – подтверждение личности:

## Заполнение и проверка личных данных

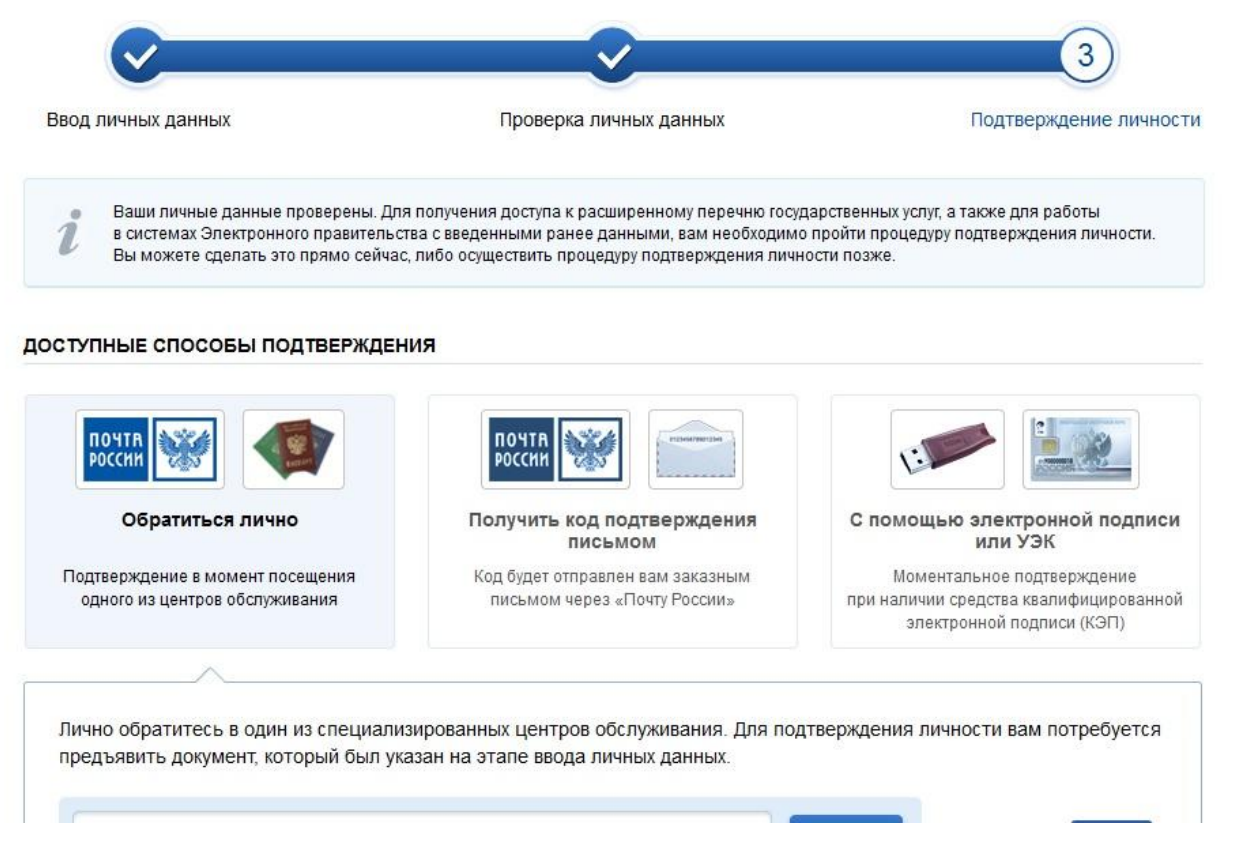

Если Вы выбрали пункт «Обратиться лично», то Вам необходимо обратиться в один из центров подтверждения личности на ЕПГУ (см. Приложение к Инструкции)

8. Если Вы выбрали пункт «Получить код подтверждения личности по почте», то заполнив следующие данные, Вы получите заказное письмо с кодом подтверждения личности.

| ×                                                                                                    |                                                                                                    |
|----------------------------------------------------------------------------------------------------|----------------------------------------------------------------------------------------------------|
| Ввод личных данных Прог                                                                                                    | рка личных данных Подтверждение личност                                                                                                    |
| Ваши личные данные проверены. Теперь ваи доступ<br>Для получения ряда услуг требуется осуществить<br>осуществить процедуру подтверждения личности п | <ul> <li>расширенный <u>перечень гооударотвенных услуг</u>.<br/>дтверждение вашей личности. Вы можете сделать это прямо сейчас, либо<br/>ке.</li> </ul>                    |
| ОСТУПНЫЕ СПОСОБЫ ПОДТВЕРЖДЕНИЯ                                                                                                    |                                                                                                    |
| ) Обратиться лично                                                                                                    |                                                                                                    |
| • Получить код подтверждения личности по почте                                                                                                    | Получите код подтверждения личности                                                                                                    |
| С помощью средства электронной подписи или У                                                                                                    | в регистрируемом почтовом отправлении через<br>ФГУП «Почта России»                                                                                                    |
|                                                                                                    | Регион, населённый пункт, улица                                                                                                    |
|                                                                                                    | Дом Корпус                                                                                                    |
|                                                                                                    | Строение                                                                                                    |
|                                                                                                    | Квартира                                                                                                    |
|                                                                                                    | Индекс                                                                                                    |
|                                                                                                    | Не помните индекс?                                                                                                    |
|                                                                                                    | Нажимая на кнопку «Доставить», вы соглашаетесь<br>с <u>Условиями доставки</u>                                                                                              |
|                                                                                                    | Услуга предоставляется бесплатно.<br>Среднее время доставки — около двух недель.<br>Повторная отправка кода подтверждения личности<br>возможна не ранее чем через 30 дней. |

Вам останется подтвердить свою личность с помощью полученного кода активации в разделе «Регистрация»:

| Sa i panniqui.                                                                                                    | (433) 550-18-33                                                                                                    |
|----------------------------------------------------------------------------------------------------|----------------------------------------------------------------------------------------------------|
| Единая учетная запись                                                                                                    | Регистрация                                                                                                    |
| После регистрации вы можете использовать вашу учётную запись<br>лоя лоступа к сервисам Электронного правительства                                                                                                    | Фамилия                                                                                                    |
| Чем больше информации вы сообщите о себе, тем больше<br>сервисов вам будет доступно. Для получения доступа к некоторым                                                                                                    |                                                                                                    |
| сервисам потребуется пройти процедуру подтверждения личности.                                                                                                    | Имя                                                                                                    |
| ация стандартной учетной записи                                                                                                    |                                                                                                    |
| Естриолучили код активации, то воспользуйтесь этой ссылкой<br>для входа в профиль и введите код активации.                                                                                                    | Мобильный телефон Уменя нет мобильного телефо                                                                                    |
| Регистрация учетной записи                                                                                                    |                                                                                                    |
| юридического лица<br>Регистрировать учетную запись юридического лица может только<br>его руководитель или лицо, имеющее право действовать без<br>доверенности от имени юридического лица.                                        | Нажимая на кнопку «Зарегистрироваться», вы соглашаетесь<br>с <u>Условиями использования</u> и <u>Политикой конфиденциальност</u> |
| Руководителю необходимо сначала зарегистрироваться<br>в качестве физического лица, затем подтвердить свою личность<br>и воспользоваться <u>этой ссылкой</u> для входа в профиль и создания<br>учетной записи коридического лица. | Зарегистрироваться                                                                                                    |

9. Если Вы выбрали пункт «С помощью средства электронной подписи или УЭК», то Вы получите моментальное подтверждение личности и можете сразу приступать к оформлению заявок на получение услуг в электронном виде.

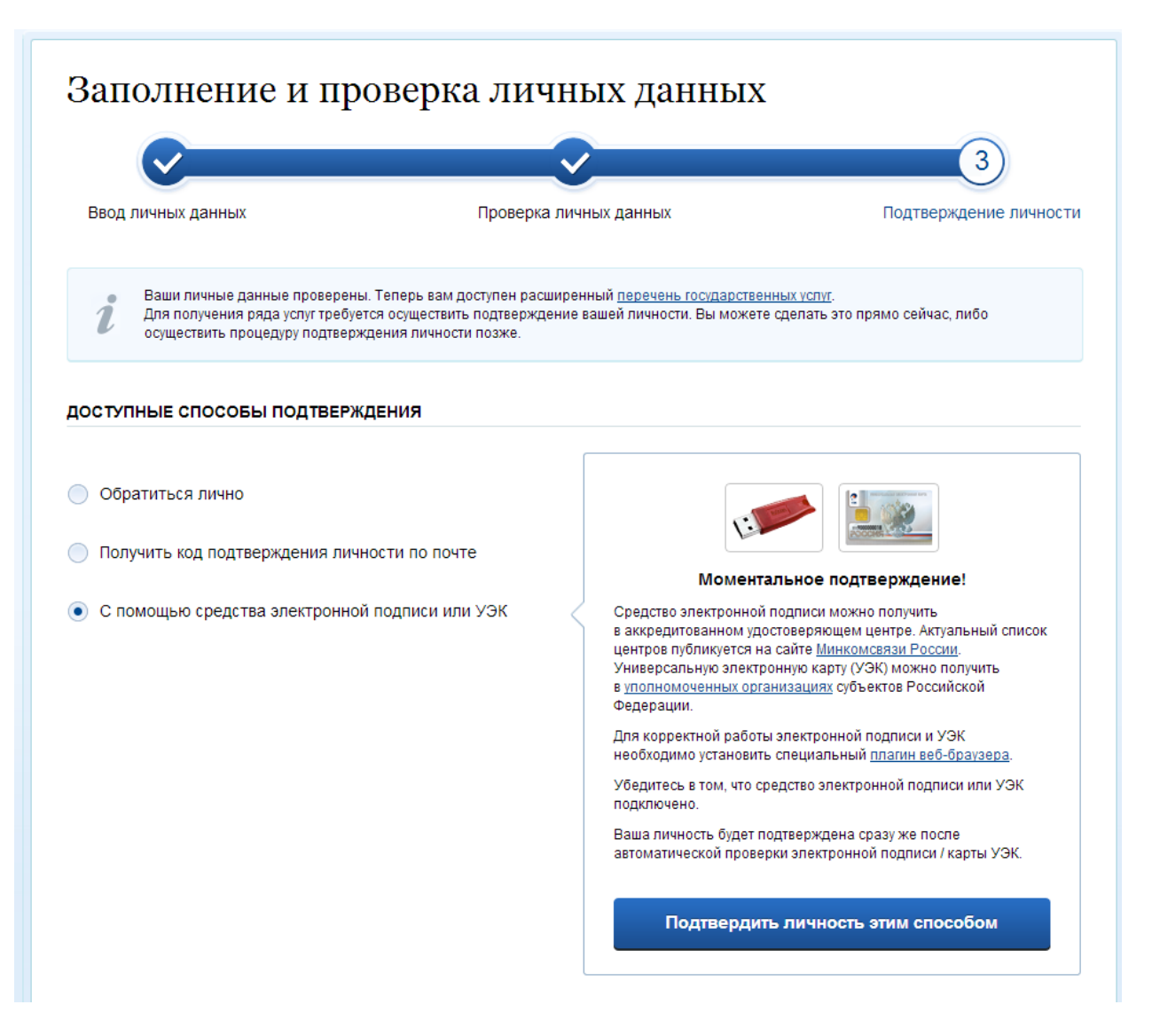

## Редактирование и удаление учетной записи на ЕПГУ

Ваши личные данные в любой момент доступны для редактирования в личном кабинете:

| ЭЛЕК ГРОННОЕ<br>ПРАВИТЕЛЬСТВО<br>Госуслуги<br>Госуслуги прозрачны как никогда!                                          | Телефоны поддержки:<br>в России: 8 (800) 100-70-10<br>за границей: + 7 (499) 550-18-39<br>Иванов И.<br>Иванов И. |
|----------------------------------------------------------------------------------------------------|----------------------------------------------------------------------------------------------------|
| Электронные услуги Информаци                                                                                            | ия об услугах Органы власти Поиск услуг                                                                          |
| авная / Личный кабинет / Мои данные / Общие                                                                             | е данные                                                                                                    |
| Избранные<br>услуги Мои<br>заявки                                                                                       | Мои данные Начисления @ Госпочта                                                                                 |
| Общие данные Уведомления                                                                                                |                                                                                                    |
|                                                                                                    |                                                                                                    |
| ОСНОВНАЯ ИНФОРМАЦИЯ                                                                                                    | Перейти к редактированию                                                                                         |
| ОСНОВНАЯ ИНФОРМАЦИЯ                                                                                                    | Перейти к редактированию                                                                                         |
| ОСНОВНАЯ ИНФОРМАЦИЯ<br>ФИО -<br>Пол<br>Лата рожления                                                                    | Перейти к редактированию                                                                                         |
| ОСНОВНАЯ ИНФОРМАЦИЯ<br>ФИО .<br>Пол<br>Дата рождения<br>Гражданство                                                     | Перейти к редактированию                                                                                         |
| ОСНОВНАЯ ИНФОРМАЦИЯ<br>ФИО -<br>Пол<br>Дата рождения<br>Гражданство<br>ИДЕНТИФИКАТОРЫ                                   | Перейти к редактированию                                                                                         |
| ОСНОВНАЯ ИНФОРМАЦИЯ<br>ФИО -<br>Пол<br>Дата рождения<br>Гражданство<br>ИДЕНТИФИКАТОРЫ                                   | Перейти к редактированию                                                                                         |
| ОСНОВНАЯ ИНФОРМАЦИЯ<br>ФИО ПОЛ<br>Дата рождения<br>Гражданство<br>ИДЕНТИФИКАТОРЫ<br>СНИЛС<br>КОНТАКТНАЯ ИНФОРМАЦИЯ      | Перейти к редактированию                                                                                         |
| ОСНОВНАЯ ИНФОРМАЦИЯ<br>ФИО пол<br>Дата рождения<br>Гражданство<br>ИДЕНТИФИКАТОРЫ<br>СНИЛС<br>КОНТАКТНАЯ ИНФОРМАЦИЯ      | Перейти к редактированию                                                                                         |
| ОСНОВНАЯ ИНФОРМАЦИЯ<br>ФИО .<br>Пол<br>Дата рождения<br>Гражданство<br>ИДЕНТИФИКАТОРЫ<br>СНИЛС<br>КОНТАКТНАЯ ИНФОРМАЦИЯ | Перейти к редактированию                                                                                         |

Здесь же можно внести изменения в настройки учетной записи:

| <ul> <li>Электронное<br/>правительство<br/>профиль</li> </ul> | йти в Госуслуги<br>Телефоны поддержки:<br>в России: 8 (800) 100-70-10<br>за границей: +7 (499) 550-18-39 | Аванов И.                 |
|---------------------------------------------------------------|----------------------------------------------------------------------------------------------------|---------------------------|
| Персональные данные                                           | Настройки учетной записи                                                                                 |                           |
| Безопасность                                                  |                                                                                                    |                           |
| Пароль                                                        | Изменить пароль                                                                                          |                           |
| Секретный вопрос                                              | Укажите секретный вопрос и ответ, чтобы надёжнее защ                                                     | итить свою учётную запись |
| Удалить учетную запись                                        |                                                                                                    |                           |

А также – удалить свою учетную запись:

| ЭЛЕКТРОННОЕ<br>ПРАВИТЕЛЬСТВО<br>ПРОФИЛЬ                                                                                               | Телефоны поддержки:<br>в России: 8 (800) 100-70-10<br>за границей: +7 (499) 550-18-39                | Иванов И.                                  |
|----------------------------------------------------------------------------------------------------|----------------------------------------------------------------------------------------------------|--------------------------------------------|
| Персональные данные Нас                                                                                                    | стройки учетной записи                                                                               |                                            |
|                                                                                                    |                                                                                                    |                                            |
|                                                                                                    |                                                                                                    |                                            |
| <ul> <li>Вы собираетесь удалить свою уч</li> <li>Если вы подтверждаете удалени</li> </ul>                                             | ётную запись. Связанные с учётной записью данные буд<br>е своей учётной записи, введите свой пароль. | ут удалены без возможности восстановления. |
| <ul> <li>Вы собираетесь удалить свою уч<br/>Если вы подтверждаете удалени</li> <li>Пароль</li> </ul>                                  | ётную запись. Связанные с учётной записью данные буд<br>е своей учётной записи, введите свой пароль. | ут удалены без возможности восстановления. |
| <ul> <li>Вы собираетесь удалить свою уч<br/>Если вы подтверждаете удалени</li> <li>Пароль</li> <li>Удалить</li> <li>Отмена</li> </ul> | ётную запись. Связанные с учётной записью данные буд<br>е своей учётной записи, введите свой пароль. | ут удалены без возможности восстановления. |

Регистрация юридического лица смотри на ЕПГУ по ссылке ttps://regbusiness.gosuslugi.ru/